## Comment me connecter avec mon numéro d'utilisateur et mon mot de passe ?

- Aller sur www.agate.ch

## - Cliquer sur connexion en haut à droite

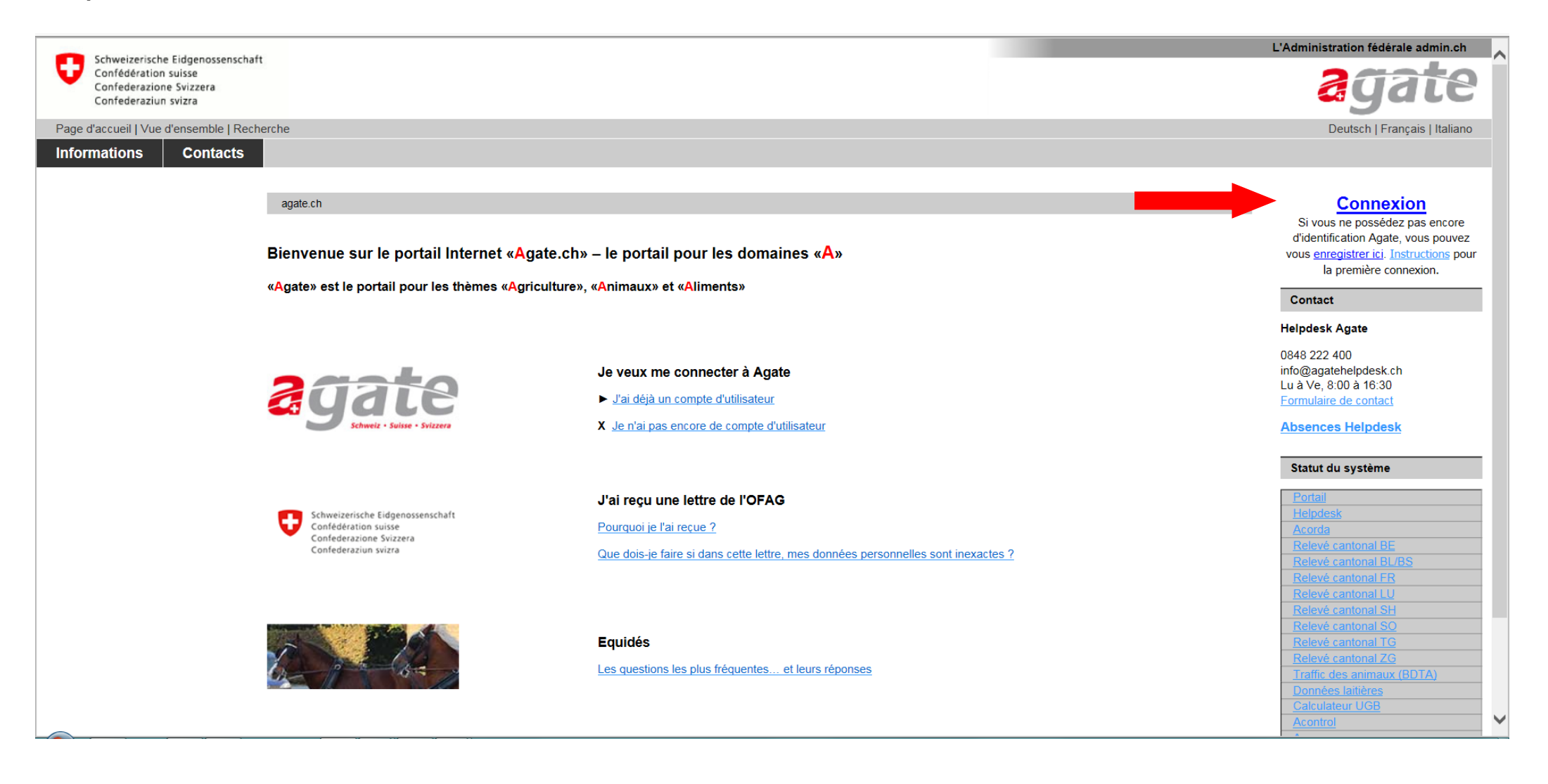

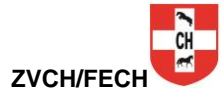

- inscrire le numéro d'utilisateur Agate
  saisir le mot de passe
  cliquer sur le bouton « Envoyer »

Lors de la première connexion, il vous sera demandé de changer le mot de passe initial

| Columbus Cidena and A                           |                          | Administration fédérale admin.ch                               |
|-------------------------------------------------|--------------------------|----------------------------------------------------------------|
| Confédération suisse                            |                          | 20010                                                          |
| Confederazione Svizzera<br>Confederaziun svizra |                          | ayalc                                                          |
| Page d'accueil Vue d'ensemble Recherche         |                          | Deutsch Francais Italiano                                      |
| Informations Contacts                           |                          | <b>, ,</b>                                                     |
|                                                 |                          |                                                                |
|                                                 |                          | Kontakt                                                        |
| Numéro Agate                                    | <b>(</b> )               | Helpdesk Agate                                                 |
| Mot de passe                                    |                          | 0848 222 400                                                   |
|                                                 | Envoyer                  | info@agatehelpdesk.ch<br>Lu à Ve. 8:00 à 16:30                 |
|                                                 | Mot de passe oublié?     | Formulaire de contact                                          |
| Login aver                                      | <b>6</b>                 | Absences Helpdesk                                              |
| SuisselD                                        | suisselD LOG-IN          |                                                                |
|                                                 |                          |                                                                |
| Login avec un                                   | Admin DVI LOC IN         |                                                                |
| certificat<br>AdminBKI                          | AdminPKI LOG-IN          | Systemstatus                                                   |
| Adminent                                        |                          | Portail                                                        |
| Login avec un                                   |                          | <u>Helpdesk</u><br>Acorda                                      |
| certificat lisisgn                              |                          | Relevé cantonal BE                                             |
|                                                 |                          | Relevé cantonal BL/BS<br>Relevé cantonal FR                    |
| Office fédéral de l'agri                        | iculture 🗎 Imprimer page | Relevé cantonal LU                                             |
| Contact Aspects juri                            | idiques                  | Relevé cantonal SH<br>Relevé cantonal SO                       |
|                                                 |                          | Relevé cantonal TG                                             |
|                                                 |                          | <u>Releve cantonal 2G</u><br><u>Traffic des animaux (BDTA)</u> |
|                                                 |                          | Données laitières                                              |
|                                                 |                          | Acontrol                                                       |
|                                                 |                          | Asan                                                           |
|                                                 |                          |                                                                |

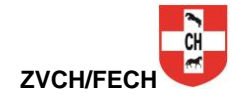

- Cliquer sur « Trafic des animaux (BDTA) » en haut à gauche
- Attendre le chargement du programme (cela peut durer quelques secondes)

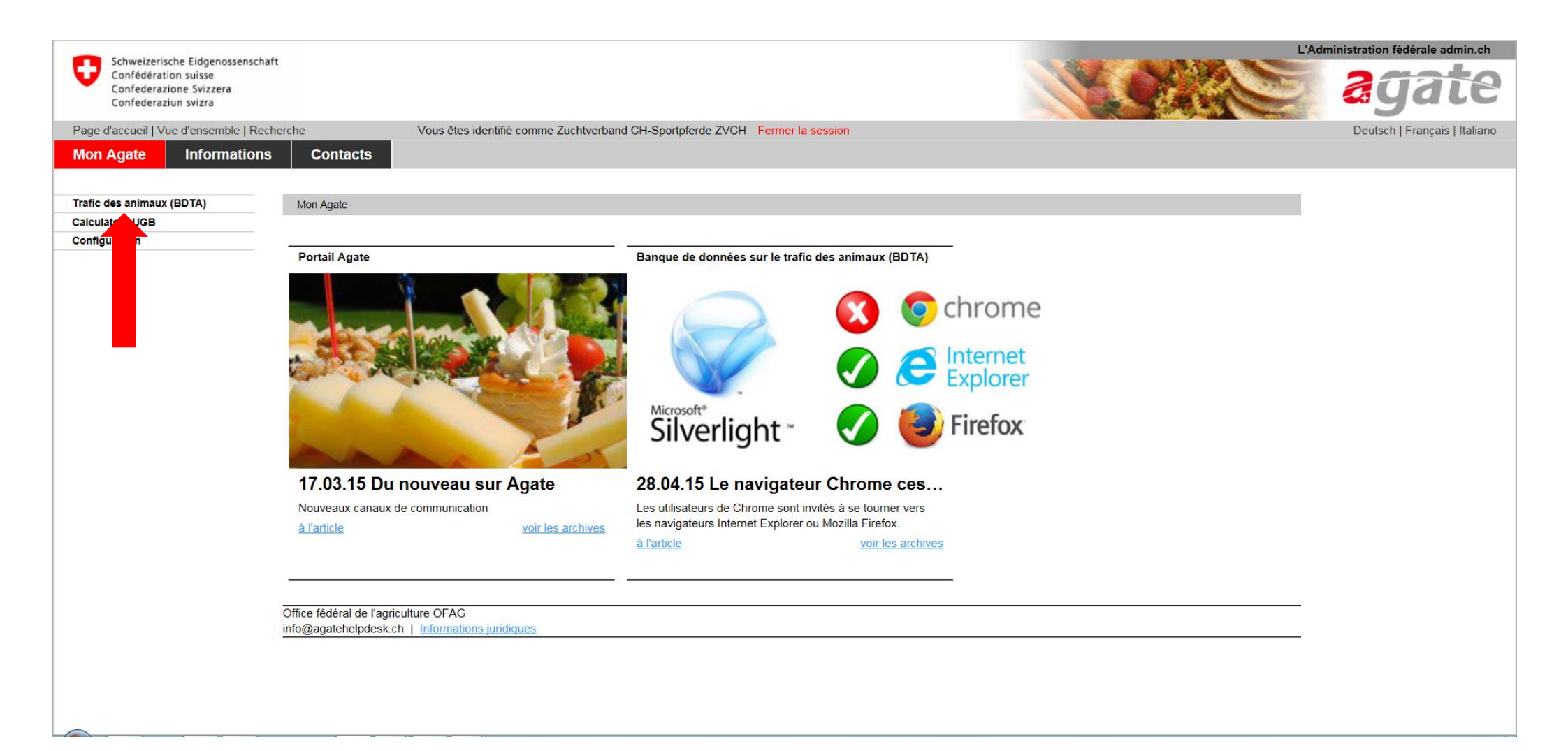

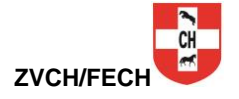

## - Cliquer sur « Propriétaires d'équidés »

| Schweizerische Eidgenosse                                                  | enschaft                                                                                       |                      |                                                                    |                                |                             |                                                                                                    | L'Administration fédérale admin.cl |
|----------------------------------------------------------------------------|------------------------------------------------------------------------------------------------|----------------------|--------------------------------------------------------------------|--------------------------------|-----------------------------|----------------------------------------------------------------------------------------------------|------------------------------------|
| Confédération suisse<br>Confédérazione Svizzera<br>Confédérazione Svizzera |                                                                                                |                      |                                                                    |                                |                             |                                                                                                    | agate                              |
| Page d'accueil   Vue d'ensemble                                            | Recherche Vous êtes identifié                                                                  | comme Zuchtverba     | nd CH-Sportpferde ZV                                               | /CH Fermer la session          |                             |                                                                                                    | Deutsch   Français   Italiai       |
| Mon Agate Informat                                                         | tions Contacts                                                                                 |                      |                                                                    |                                |                             |                                                                                                    | Trafic des animaux (BDT/           |
|                                                                            |                                                                                                |                      |                                                                    |                                |                             |                                                                                                    |                                    |
|                                                                            |                                                                                                |                      |                                                                    |                                |                             | <b>-</b>                                                                                                    |                                    |
| 8 / 7 / 3                                                                  | _                                                                                              |                      |                                                                    |                                |                             |                                                                                                    |                                    |
| 5.04.2015 15:18:20                                                         | Recherche pour le numéro BDTA?                                                                 |                      |                                                                    |                                |                             |                                                                                                    |                                    |
|                                                                            |                                                                                                |                      |                                                                    |                                |                             | Rechercher Supprimer le filtre                                                                                                    |                                    |
|                                                                            |                                                                                                |                      |                                                                    |                                |                             |                                                                                                    |                                    |
|                                                                            | Veuillez vous attribuer le rôle dans lequel vou                                                | us souhaitez travail | er. Veuillez pour cel                                              | a cliquer sur la ligne corresp | ondante dans le tableau ci- | dessous.                                                                                                    |                                    |
|                                                                            | Rôle                                                                                           | Numéro BDTA          | Genre / Espèce                                                     | Nom de l'exploitation          | Lieu de l'exploitation      | Rôle Mandant                                                                                                    |                                    |
|                                                                            | Organisation d'affiliation                                                                     |                      |                                                                    |                                |                             | Organisation d'affiliation                                                                                                    |                                    |
|                                                                            | Service d'établissement du passeport équin                                                     |                      |                                                                    |                                |                             | Service d'établissement du pass                                                                                                    |                                    |
|                                                                            | Propriétaire d'équidés                                                                         |                      |                                                                    |                                |                             | Propriétaire d'équidés                                                                                                    |                                    |
|                                                                            | Mandataire                                                                                     |                      | Non defini                                                         |                                |                             | Mandataire                                                                                                    |                                    |
|                                                                            | Manualane                                                                                      |                      |                                                                    |                                |                             |                                                                                                    |                                    |
|                                                                            | Mandataire                                                                                     |                      | Non defini                                                         |                                |                             | Propriétaire d'équidés                                                                                                    |                                    |
|                                                                            | Mandataire<br>Mandataire                                                                       |                      | Non defini<br>Non defini                                           |                                |                             | Propriétaire d'équidés<br>Propriétaire d'équidés                                                                                                    |                                    |
|                                                                            | Mandataire<br>Mandataire<br>Mandataire                                                         |                      | Non defini<br>Non defini<br>Non defini                             |                                |                             | Propriétaire d'équidés<br>Propriétaire d'équidés<br>Implanteur de la puce électronie                                                                                                    |                                    |
|                                                                            | Mandataire<br>Mandataire<br>Mandataire<br>Mandataire                                           |                      | Non defini<br>Non defini<br>Non defini<br>Non defini               |                                |                             | Propriétaire d'équidés<br>Propriétaire d'équidés<br>Implanteur de la puce électronie<br>Implanteur de la puce électronie                                                                                                    |                                    |
|                                                                            | Mandataire<br>Mandataire<br>Mandataire<br>Mandataire<br>Mandataire                             |                      | Non defini<br>Non defini<br>Non defini<br>Non defini               |                                |                             | Propriétaire d'équidés<br>Propriétaire d'équidés<br>Implanteur de la puce électronie<br>Implanteur de la puce électronie<br>Implanteur de la puce électronie                                                                                                    |                                    |
|                                                                            | Mandataire<br>Mandataire<br>Mandataire<br>Mandataire<br>Mandataire<br>Mandataire<br>Mandataire |                      | Non defini<br>Non defini<br>Non defini<br>Non defini<br>Non defini |                                |                             | Propriétaire d'équidés<br>Propriétaire d'équidés<br>Implanteur de la puce électronie<br>Implanteur de la puce électronie<br>Implanteur de la puce électronie                                                                                                    |                                    |
|                                                                            | Mandataire<br>Mandataire<br>Mandataire<br>Mandataire<br>Mandataire<br>Mandataire               |                      | Non defini<br>Non defini<br>Non defini<br>Non defini<br>Non defini |                                |                             | Propriétaire d'équidés<br>Propriétaire d'équidés<br>Implanteur de la puce électronia<br>Implanteur de la puce électronia<br>Implanteur de la puce électronia<br>Implanteur de la puce électronia<br>Martin de la puce électronia                                                                             |                                    |
|                                                                            | Mandataire<br>Mandataire<br>Mandataire<br>Mandataire<br>Mandataire<br>Mandataire               |                      | Non defini<br>Non defini<br>Non defini<br>Non defini<br>Non defini |                                |                             | Propriétaire d'équidés<br>Propriétaire d'équidés<br>Implanteur de la puce électronie<br>Implanteur de la puce électronie<br>Implanteur de la puce électronie<br>Implanteur de la puce électronie<br>Implanteur de la puce électronie<br>Implanteur de la puce électronie<br>Implanteur de la puce électronie |                                    |
|                                                                            | Mandataire<br>Mandataire<br>Mandataire<br>Mandataire<br>Mandataire<br>Mandataire               |                      | Non defini<br>Non defini<br>Non defini<br>Non defini<br>Non defini |                                |                             | Propriétaire d'équidés<br>Propriétaire d'équidés<br>Implanteur de la puce électronia<br>Implanteur de la puce électronia<br>Implanteur de la puce électronia<br>Implanteur de la puce électronia<br>Implanteur de la puce électronia<br>Implanteur de la puce électronia                                     |                                    |
|                                                                            | Mandataire<br>Mandataire<br>Mandataire<br>Mandataire<br>Mandataire<br>Mandataire               |                      | Non defini<br>Non defini<br>Non defini<br>Non defini<br>Non defini |                                |                             | Propriétaire d'équidés<br>Propriétaire d'équidés<br>Implanteur de la puce électronia<br>Implanteur de la puce électronia<br>Implanteur de la puce électronia<br>Implanteur de la puce électronia<br>Implanteur de la puce électronia<br>Implanteur de la puce électronia                                     |                                    |

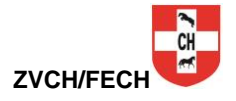

- L'écran ci-dessous s'affiche : vous êtes arrivés dans votre compte Agate personnel.

- Vous pouvez maintenant gérer vos données et vos équidés.

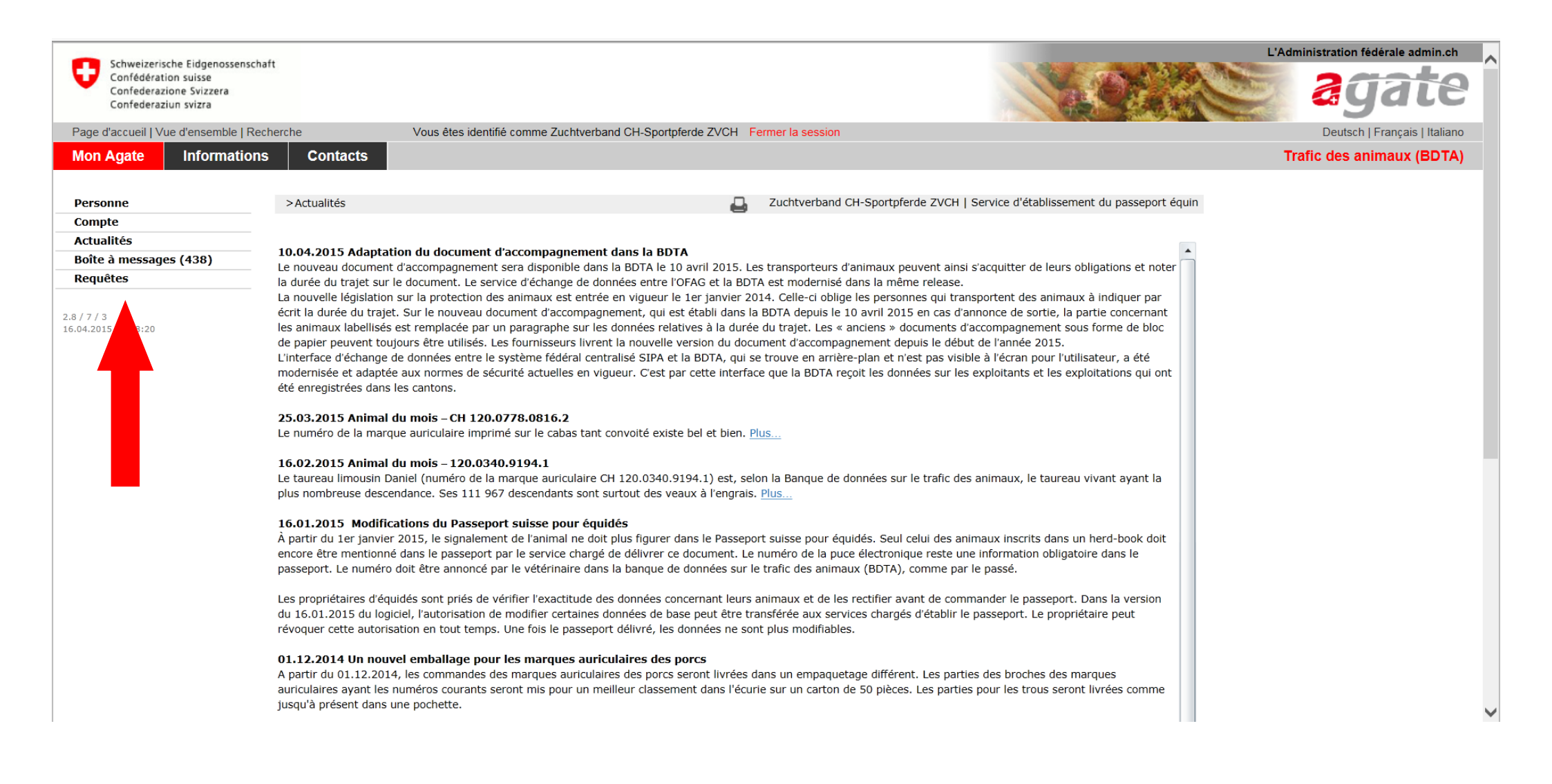

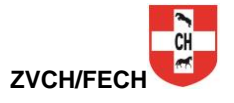